剪接室借用注意事項

## 禁止飲食!!!!!

如果你渴了或餓了,表示你也應該起來走一走動一動了,請站起來移動到剪接室外面吃完喝完順便活動一下筋骨再回來繼續努力☺

## 借用時段

開放時間分為以下時段

08:00-12:00

12:00-13:30

13:30-17:30

17:30-21:00

◆請持本人的學生證到媒體中心櫃台辦理借用及歸還

◆只能借當下的時段、不能提前登記其他時段

◆同一組同時段內只能借用一間

◆請勿占用剪接室造成其他人無剪接室可用(例如借用剪接室後人就離開了,電腦也沒有在 capture、render 或 export...等)

◆請尊重智慧財產權,勿自行安裝未取得授權之軟體或下載有違智慧財產權的檔案

◆剪接專案或任何檔案請勿存在桌面上,如須暫存,請開一個新資料夾名稱用自己的學號,將專案或檔案存在裡面。

◆請勿更動、修改或刪除他人資料夾內之檔案

◆寒暑假期間固定進行電腦軟硬體重整,如有個人檔案暫存於實習場所電腦,請同學於期末考週以前自行存檔備份。

~~~銀角的小叮嚀~~~

請各位使用者依照正確的方式使用,

如果使用者無法遵守注意事項,而造成檔案毀損等問題,請自己想辦法解決,

假設是電腦 FW800 介面燒壞,更換 Mac Pro 主機板就要上萬元以上,而資料檔案更是無價(例如你 5 分鐘後就要交的作業…之類的)。 所以請各位使用者自己多多注意囉!

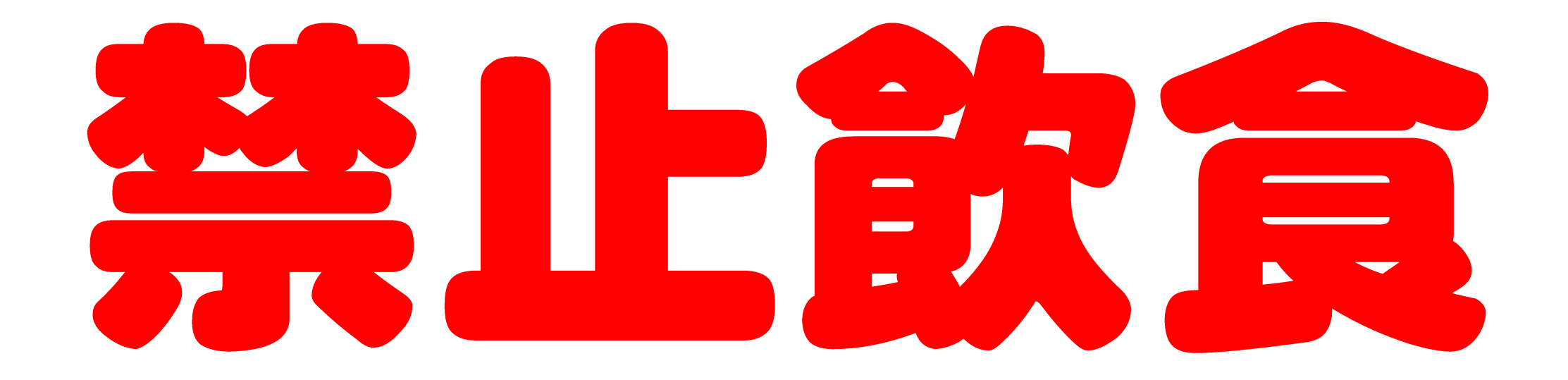

◆若資料需暫存在剪輯室的電腦內,請在 Data 
槽開新資料夾,名稱取自己的學號,專案及各類檔案都存在自己的資料夾內。
<u>各類檔案請勿存在桌面上,被刪掉請自行負責</u>。

◆ 請勿擅自更動剪輯室電腦的設定及線路,尊重智慧財產權,禁止自行於剪輯室電腦安裝任何未授權軟體。

令若使用有支援 HDV 格式的 VTR, Avid 專案格式為 SD, 描取 DV 帶畫面時, 須向下轉換設定方式為:按 Menu 鍵→ 与輸入/輸出設定→i LINK 設定→HDV→DV 轉換→開

◆更多 AIVD 教學檔 請參考媒體中心網頁 輔仁大學首頁 www.fju..edu.tw→教學單位→傳播學院相關單位→媒體與教學資源中心 媒體與教學資源中心首頁 http://www.mirc.fju.edu.tw →設備資源→其餘使用教學 http://www.mirc.fju.edu.tw/4/4-5.htmIAVID 剪輯軟體教學

## 外接硬碟使用注意事項

| 連接步驟                            | 退出步驟                                     |
|---------------------------------|------------------------------------------|
| 如果外接硬碟是有電源開關的                   | 1.無論在 Windows 或 Mac 系統,都以正常退出的方式來退出外接硬碟。 |
| 1.平穩的放置外接硬碟                     | 2.移除外接硬碟後(關閉電源後),等30秒到1分鐘,再移動外接硬碟。       |
| 2.接上電源線(及變壓器)                   | △因為關閉電源後,磁碟碟片從高速轉動到靜止需要一小小段時間,為          |
| 3.接上 USB 或 FW800(1394b)連接線      | 了避免因為移動可能造成的微小碰撞以致硬碟故障,請耐心等待一下再          |
| 4.打開電源開關                        | 移動。                                      |
| △因為先接連接線再接電源線,可能會導致接地電位差脈衝,造成連接 |                                          |
| 埠燒壞!                            |                                          |

**硬碟格式**以下簡介幾種硬碟格式,請依照個人需求設定(硬碟剛買來開始使用時,就要記得格式化成你要用的格式囉!如果已經儲存資料了才格式化,資料會消失!)

| Windows 作業系統<br>支援的硬碟格式 | <b>Windows 與 Mac 作業系統通用</b><br>可讀、寫、格式化  | Mac OS X 作業系統<br>支援的硬碟格式          |
|-------------------------|------------------------------------------|-----------------------------------|
| NTFS                    | FAT32                                    | Mac OS X 擴充格式(日誌式)                |
|                         | 限制:                                      |                                   |
|                         | □ 磁碟大小 32GB。                             | 如果在 Mac OSX 想要讀取寫入 NTFS 格式的硬碟, 需另 |
|                         | □□單一檔案不能超過4G,超過4G的檔案無法寫入                 | 外灌支援軟體(如 NTFS 3G)                 |
|                         | exFAT                                    | 舉例說明:                             |
|                         |                                          | 小王的外接硬碟是 NTFS 格式,目前接在 Mac OSX,    |
|                         | 限制:                                      | 小王想要把在電腦裡的剪接檔案存到外接應碟,             |
| 如果在 Windows 讀取 Mac OS   | ☞Mac 是從 OS X 10.6.5 才開始支援                | 應該要先檢查 Mac OSX 是否有灌支援 NTFS 的軟體,   |
| 擴充格式(日誌式), 需另外灌         | 跟 Mac OS 擴充格式(日誌式)比起來讀寫速度較慢              | 如果沒有的話,注意不要對外接硬碟作寫入的動作(例如:複製檔案    |
| 支援軟體(如 Mac Drive)       | ☞Windows 是從 Vista 才開始支援, XP 要到 Windows 官 | 儲存到外接硬碟、修改外接硬碟內的檔案…)              |
|                         | 網下載支援更新:KB955704                         | 因為 Mac OSX 會「非常貼心」的自動把硬碟格式化,      |
|                         |                                          | 硬碟内原本的資料會消失!!!!!                  |

## 如何切換作業系統

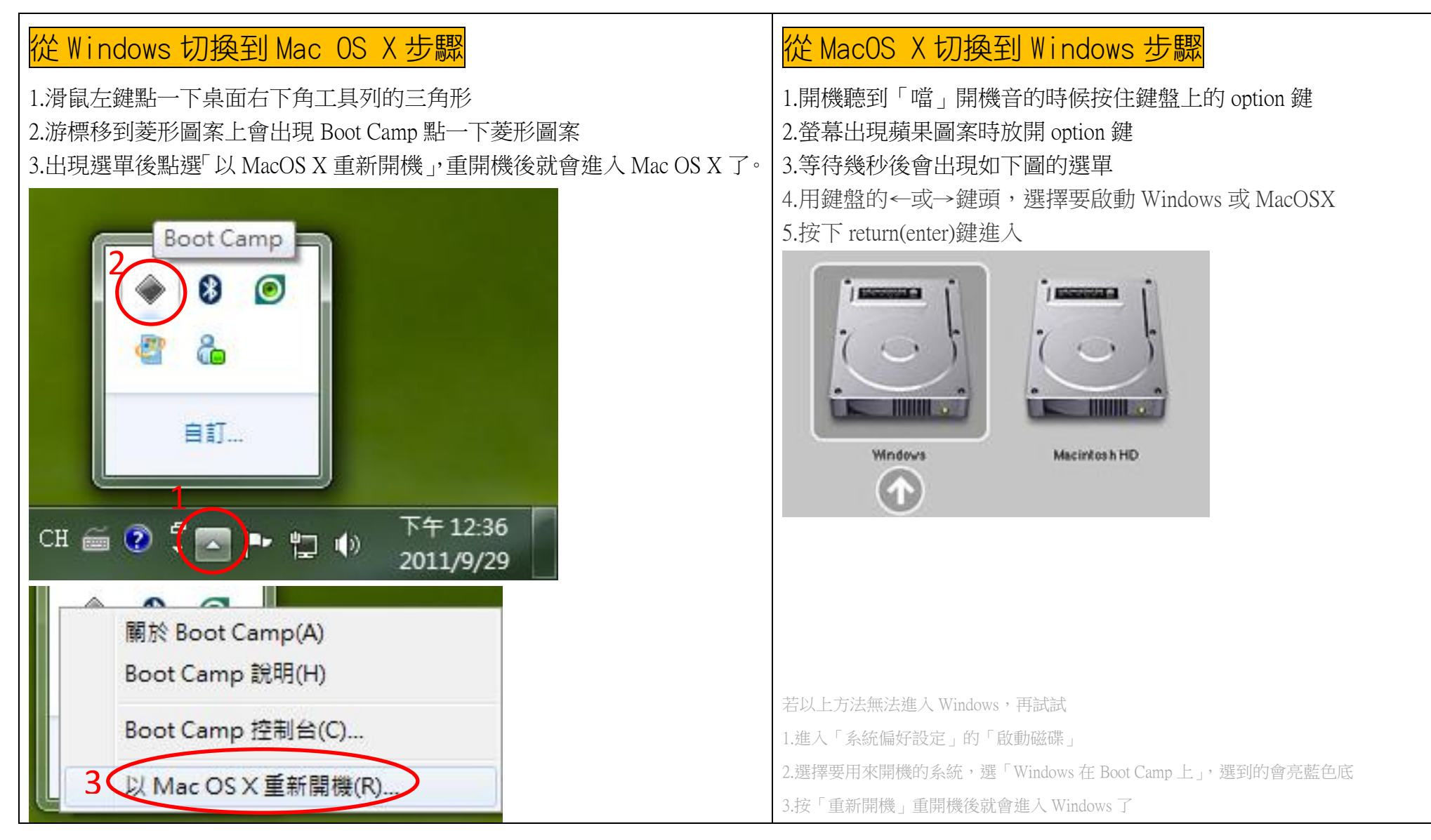